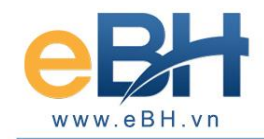

## HƯỚNG DẪN CÀI ĐẶT CHƯƠNG TRÌNH EBH

(Phần mềm kê khai Bảo hiểm xã hội điện tử)

Thực hiện cài chương trình theo các bước sau đây:

#### Bước 1: Chay chương trình cài đặt.

Tiến hành chạy **EBHProSetup.exe** để tiến hành giải nén bộ cài vào thư mục EBHProSetup, sau khi giải nén xong chương trình sẽ tự đông cài đặt, trong trường hợp chương trình cài đặt không tự động chạy thì bạn vào thư mục EBHProSetup và chạy file **Autorun.exe**.

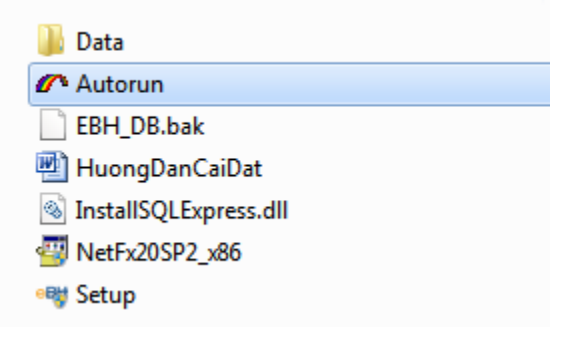

*Lưu ý*: Để cài đặt và sử dụng được phần mềm eBH, máy tình của bạn bắt buộc phải cài đặt **Microsoft** .Net Framework 3.5 trở lên (Các máy tính thông thường đều đã được cài đặt, trường hợp máy tính của bạn chưa có **Microsoft** .Net Framework 3.5 thì chương trình sẽ hiện lên giao diện như hình bên dưới.) Bạn bấm Cập nhật để tiến hành cài đặt **Microsoft** .Net Framework 3.5. Sau khi cài đặt hoàn tất, bạn bấm Thực hiện để tiến hành cài đặt eBH

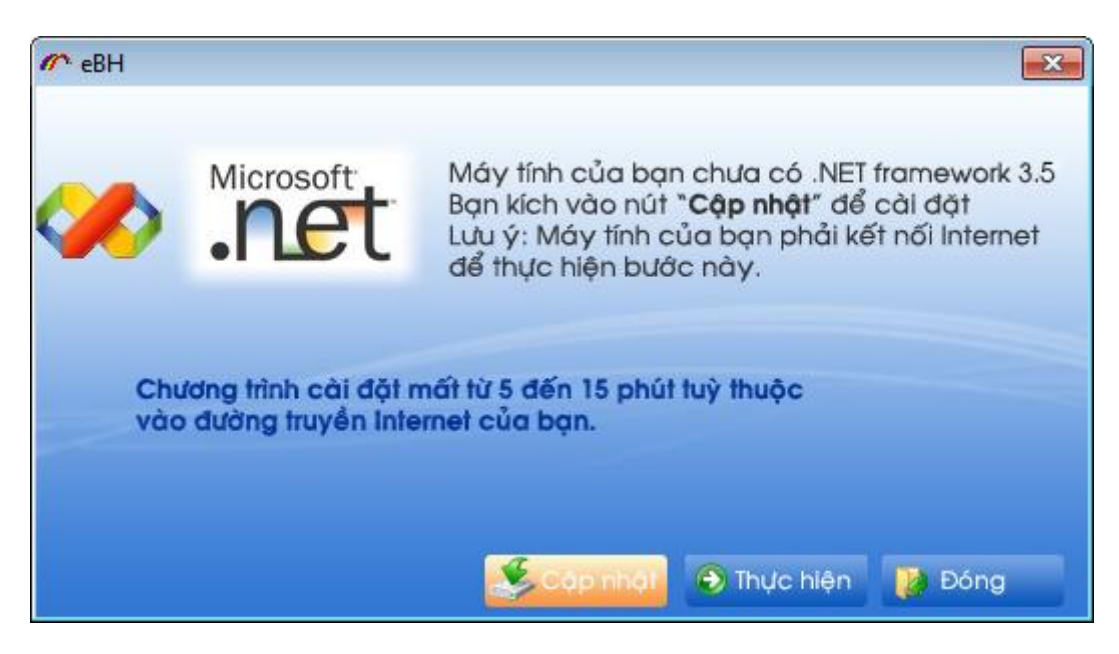

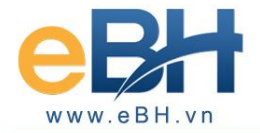

\* Trường hợp máy tính của bạn đã có sẵn **Microsoft** .Net Framework 3.5, chương trình cài đặt sẽ có giao diện như sau:

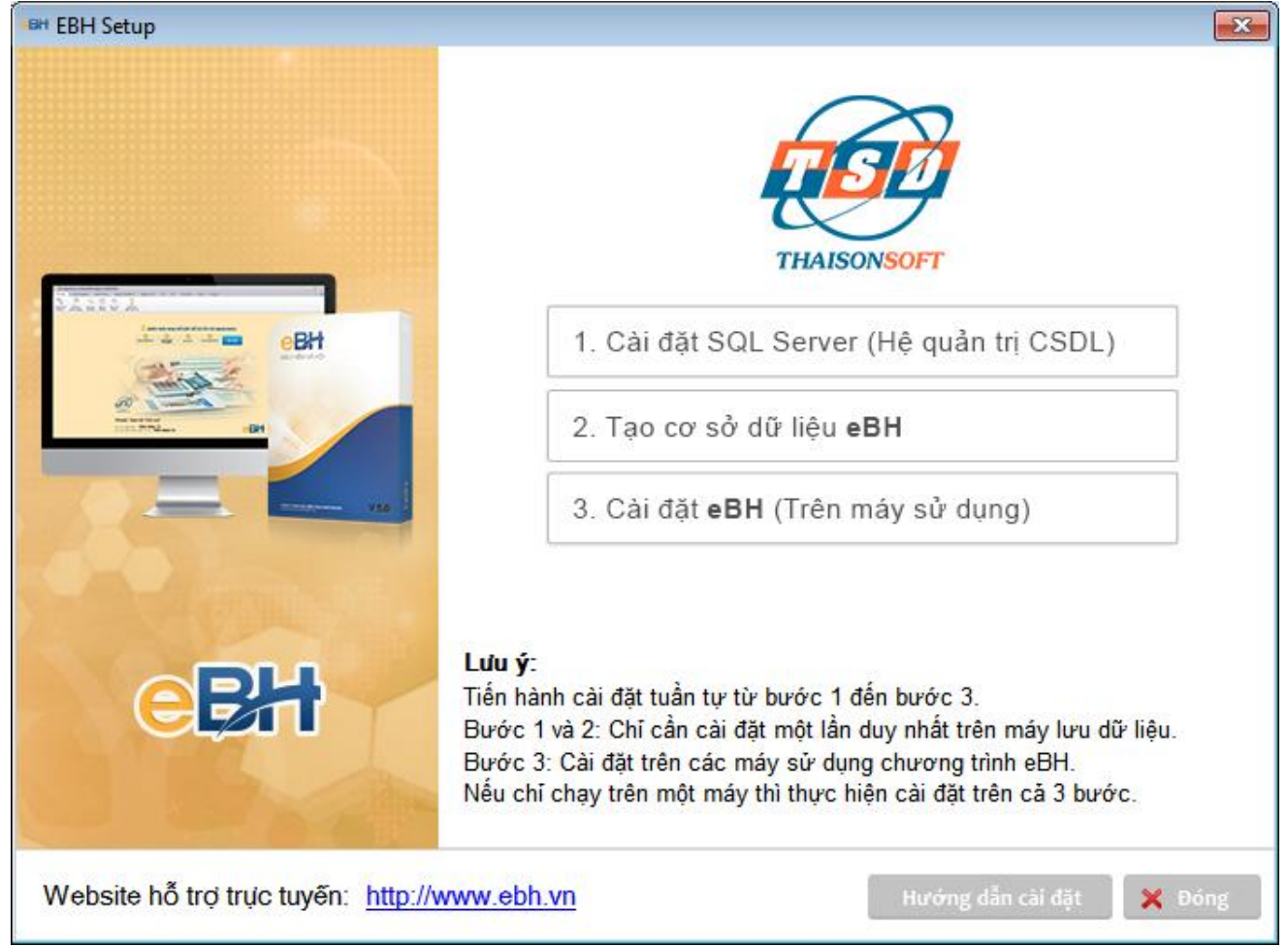

Thực hiện lần lượt các bước cài đặt theo các mục 1, 2, 3 theo hướng dẫn chi tiết.

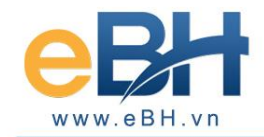

#### Bước 2: Cài đặt SQL Server 2008 R2

Nếu hệ thống của bạn đã cài đặt SQL Server 2008 R2 thì không cần cài đặt bước này nữa. SQL Server 2008 R2 có thể cài lên máy chạy chương trình hoặc cài đặt trên máy chủ. Để cài SQL Server 2008 R2 bạn kích chuột vào mục 1 trên màn hình cài đặt, chương trình cài SQL Server 2008 R2 sẽ hiện ra như sau:

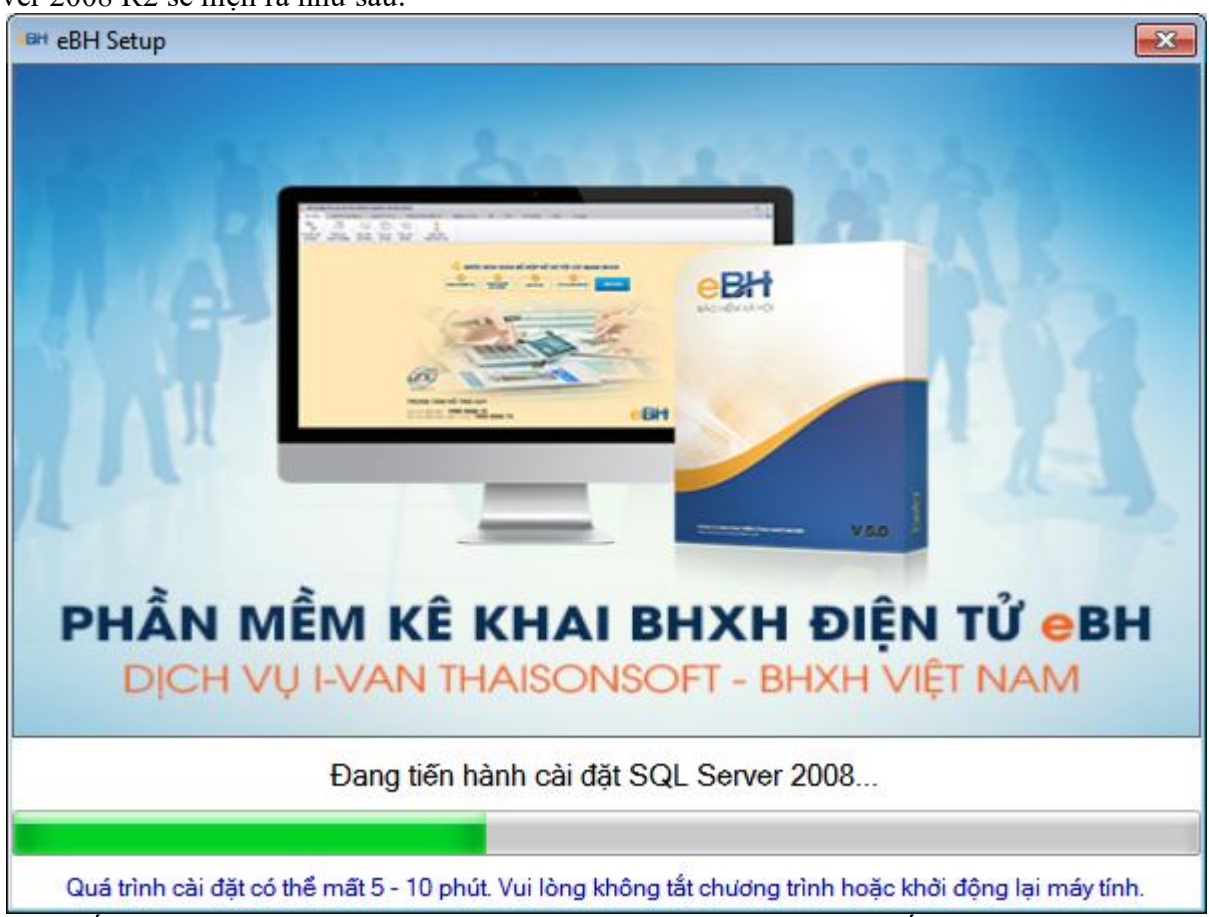

Bạn chờ đến khi SQL Server 2008 R2 được cài xong thì thực hiện bước tiếp theo.

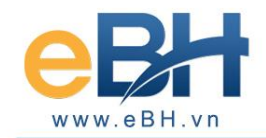

### Bước 3: Tạo cơ sở dữ liệu (Trên máy cài SQL Server 2008 R2)

Chú ý: Chức năng này chỉ thực hiện trên máy chủ - máy lưu trữ dữ liệu – máy cài SQL Server 2008 R2 mà bạn vừa tiến hành ở bước trên.

| Cửa sổ tạo cơ sở dữ liệu hiện ra như sa | au: |
|-----------------------------------------|-----|
|-----------------------------------------|-----|

| een DataBase EBH                                                                                             | <b>X</b>            |
|----------------------------------------------------------------------------------------------------|---------------------|
|                                                                                                    | eBH                 |
| THƯ MỤC LƯU DỮ LIỆU<br>D:∖SQLDatas<br>Cơ sở dữ liệu eBH chưa có<br>Để tạo mới CSDL bạn chọn nút Tạo mới CSDL | Chọn                |
| [                                                                                                    | Tạo mới CSDL 🗙 Đóng |

Thư mục lưu dữ liệu được đặt ngầm định là D:\SQLDatas

Nếu máy của bạn không có ổ D thì bạn có thể chuyển sang ổ đĩa khác bằng cách sửa tên thư mục lưu dữ liệu, ví dụ: D:\SQLDatas

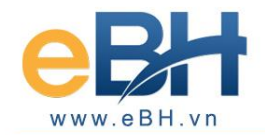

#### Trường hợp tạo mới CSDL (Cơ sở dữ liệu):

Chỉ dùng đối với doanh nghiệp lần đầu sử dụng chương trình EBH hoặc khi bạn muốn tạo ra một CSDL trắng.

| 🝽 DataBase EBH                                | x                    |
|-----------------------------------------------|----------------------|
|                                               | eBH                  |
| <b>THƯ MỤC LƯU DỮ</b><br>D:\SQLDatas          | LIỆU<br>Thông báo    |
| Cơ sở dữ liệu <b>eBH</b><br>Để tạo mới CSDL b | Đã tạo xong CSDL EBH |
|                                               | ОК                   |
|                                               |                      |
|                                               | Tạo mới CSDL 🗙 Đóng  |

Nếu chương trình kiểm tra thấy đã có sẵn CSDL trong hệ thống, chương trình sẽ hỏi bạn có muốn tạo lại không. Bấm **[Yes]** sẽ tạo lại và dữ liệu cũ sẽ được sao lưu lại, bấm **[No]** hoặc đóng để bỏ qua :

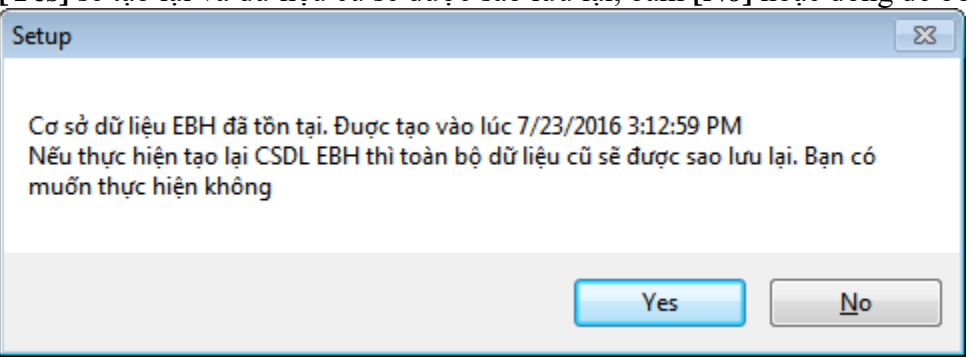

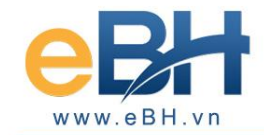

#### Bước 4: Cài đặt chương trình

Kích chuột vào mục 3. Cài đặt eBH ( trên máy sử dụng) chương trình cài đặt sẽ hiện ra như sau.

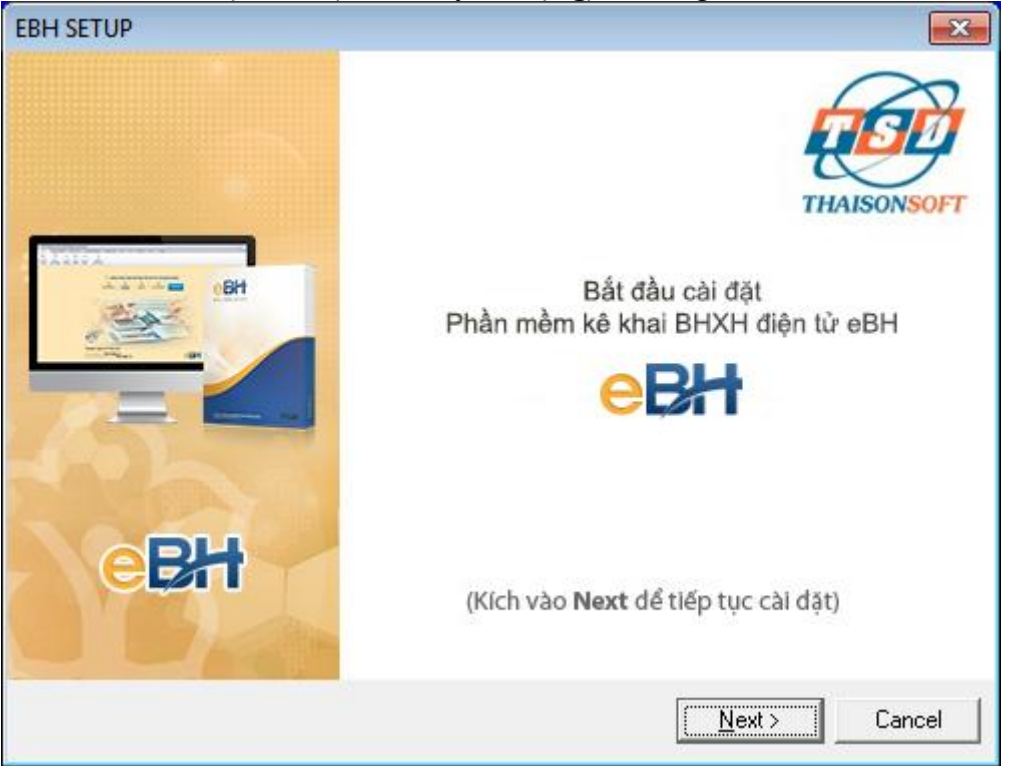

Chọn nút **Next** > để tiếp tục, Chọn thư mục cài đặt chương trình ở cửa sổ tiếp theo

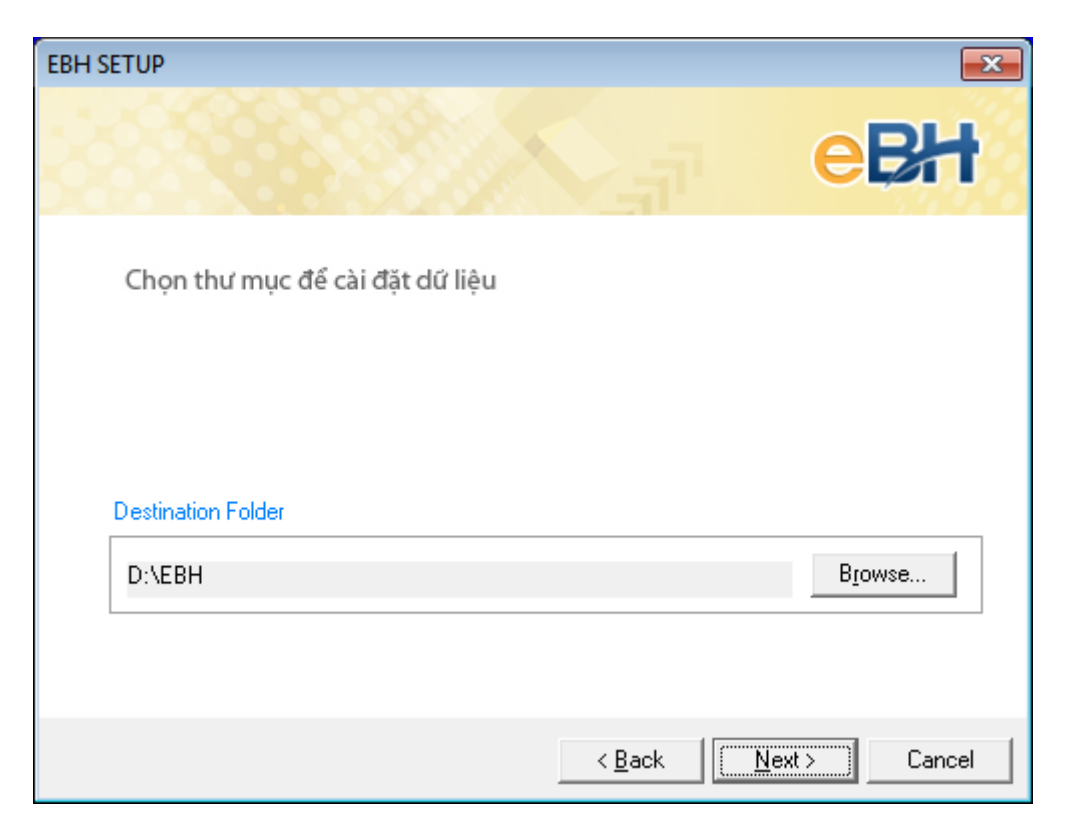

Nhấn "Next" để tiến trình cài đặt tự động bắt đầu

## **THAISONSOFT**

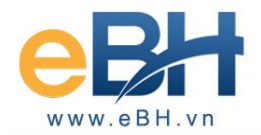

EBH SETUP Installation

| UP Installation                                                                                                    |           |          |                    |                                             |           |                |
|----------------------------------------------------------------------------------------------------|-----------|----------|--------------------|---------------------------------------------|-----------|----------------|
|                                                                                                    |           |          |                    |                                             |           |                |
| yn têr X<br>14 daen chere: Diêu chiele Alene BHICH, BHYT, BHTN (Bien tien lan Alene)                                              |           |          |                    | 🖉 Gilleón ý 🛛 Hideada 👔                     | Xem Video |                |
| aitháng: 07 💌 Năm: 2016 💌 Lân nộp: 3                                                                                              |           |          |                    |                                             |           |                |
| ີ ສຫ: <u>ເລັ້າ ຮວ້ກີດີ ສປ</u>                                                                                                    |           | Trạn     | g thái: TẠO MÓI    |                                             | -         |                |
| PHIEU GIAO NHẠN HO SO<br>(Đầu chính đáng BURU BURT, BURU bằng thà                                                                 | )<br>inal |          | <u>Máu sô: 500</u> |                                             |           |                |
| Lần 3 Tháng 07 Năm 2016                                                                                                    | 119/      |          |                    |                                             |           |                |
| (Thời hạn giải quyết loại hồ sơ này: 10 ngày là                                                                                   | m việc)   |          |                    |                                             |           |                |
| STT Loại giấy tờ biểu mẫu                                                                                                    | Chọn      | Số lượng | Nội dung           |                                             |           |                |
| I Tờ khai yêu cầu                                                                                                    |           |          |                    |                                             |           |                |
| 1 Danh sách lao động tham gia BHXH, BHYT, BHTN (Mẫu D02-TS)                                                                       |           | 1        | D02-TS-959         |                                             |           |                |
| 2 Tờ khai cung cấp và thay đổi thông tin người tham gia BHXH, BHYT (Mẫu TK1-TS)                                                   | R         | 1        | TK1-TS-959         |                                             |           |                |
| 3 Trưởng hợp thay đối thông tin tham gia BHOH, BHYT, BHTN của đơn vị: Tờ khai cung cấp và thay đối thông tin đơn vị tham gia BHOH | Г         |          |                    |                                             |           |                |
| 4 Bảng kê hỗ sơ                                                                                                    | Г         |          |                    |                                             |           |                |
| Bàng kê giấy tờ hỗ sơ làm căn cử điều chinh                                                                                       |           |          | 0                  |                                             |           |                |
| 1 Trường hợp ngừng tham gia BHYT: Thẻ BHYT còn hạn sử dụng                                                                        | Г         |          | Q @ 🗙              |                                             |           |                |
| 2 Trường hợp người lao động được hướng quyền lợi BHYT cao hơn                                                                     | Г         |          | 🧕 🥔 🗙              |                                             |           |                |
| 3                                                                                                    | Г         |          | 🗟 🥔 🗙              |                                             |           |                |
| 4                                                                                                    | Г         |          | 🧕 🥔 🗙              |                                             | -         |                |
| Danh muc H8 ad / D02-TS-959 / TK1-TS-959 /                                                                                        |           |          |                    |                                             | _         |                |
| . Chon nghiệp vụ 🔗 B2. Chọn lao động 🕞 83. Kỳ và nộp                                                                              |           |          |                    | 🚯 Tái file mẫu 🕞 Nhập dù liệu từ file 🛗 Gri | 🔱 Đóng    |                |
|                                                                                                    |           |          |                    |                                             |           | Installing     |
|                                                                                                    |           |          |                    |                                             |           | Convine file:  |
|                                                                                                    |           |          |                    |                                             |           | D:\EBH\eBH.exe |
|                                                                                                    |           |          |                    |                                             |           | 419/           |
|                                                                                                    |           |          |                    |                                             |           | 41%            |
|                                                                                                    |           |          |                    |                                             |           | Cancel         |
|                                                                                                    |           |          |                    |                                             |           |                |
|                                                                                                    |           |          |                    |                                             |           |                |
|                                                                                                    |           |          |                    |                                             |           |                |
|                                                                                                    |           |          |                    |                                             |           |                |
|                                                                                                    |           |          |                    |                                             |           |                |
|                                                                                                    |           |          |                    |                                             |           |                |
|                                                                                                    |           |          |                    |                                             |           |                |
| 🔄 👩 👯 🥢 🖪 🙆                                                                                                    |           | N++      |                    |                                             | 67        |                |
|                                                                                                    | L         |          |                    |                                             |           |                |

Khi chương trình hiện ra thông báo cài đặt thành công bạn chọn **Restart** để hoàn thành việc cài đặt.

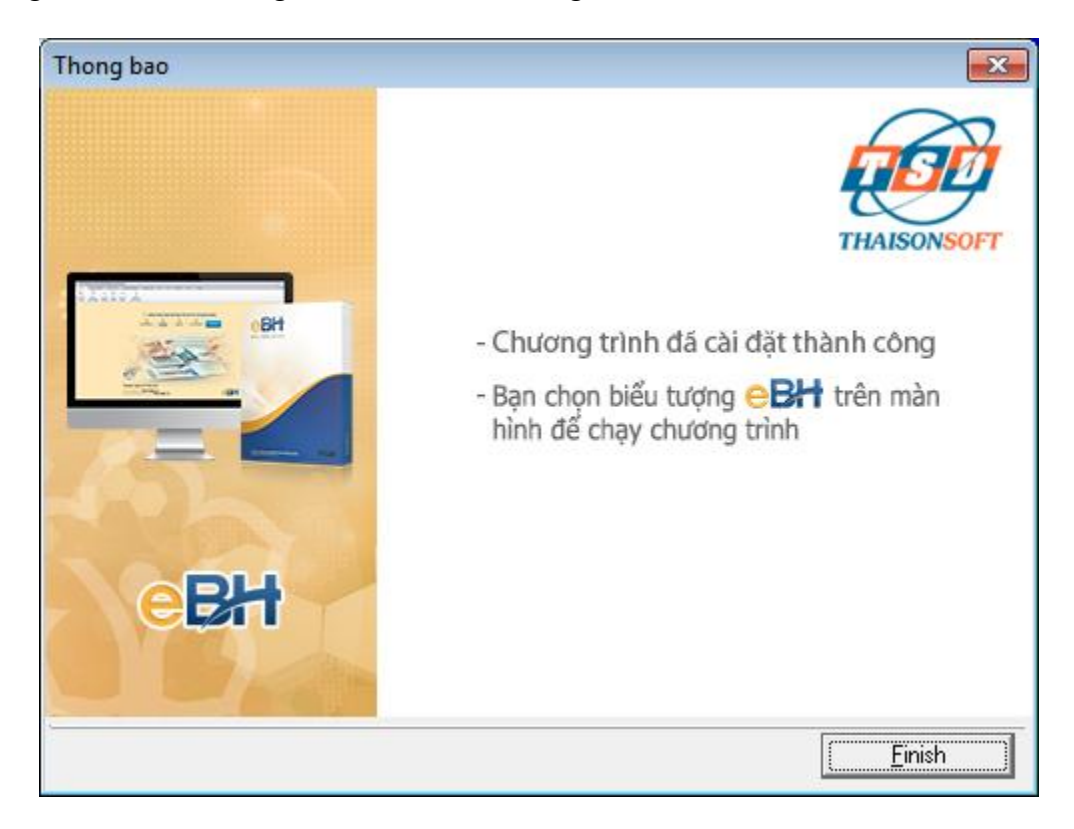

# BHXH (Sau khi khởi động lại máy, trên màn hình của bạn xuất hiện biểu tượng thì việc cài đặt đã hoàn thành, ban có thể bắt đầu sử dung chương trình)

Để sử dung chương trình ban kích đúp chuốt vào biểu tương

Thông tin đơn vị 🛛 🗶

Lần đầu tiên khi bạn chạy chương trình, chương trình sẽ hỏi thông tin của doanh nghiệp của bạn, bạn hãy nhập đầy đủ các thông tin sau đó chọn nút "Đồng ý".

#### 🍰 Gửi góp ý 🛛 🔋 Hưởng dẫn 💿 Xem Video 🚺 Giới thiệu Thông tin chung Mã số thuế: 0101300821 🗈 Lấy thông tin đơn vị 🗐 1. Thông tin đơn vị Mã đơn vị:\* A22939 (Mã đơn vị do cơ quan BHXH cấp cho đơn vị) Đơn vi đăng ký tham gia BHXH lần đầu [ 2. Tài khoản giao dịch điện tử Tên đơn vị: Công ty TNHH Phát Triển Công Nghệ Thái Sơn 💦 3. Dữ liêu người lao động Địa chỉ kinh doanh:\* Phố Đặng Thủy Trâm, Hoàng Quốc Việt Câu Giấy Hà Nội Địa chỉ liên hệ:\* Phố Đặng Thùy Trâm, Hoàng Quốc Việt Cầu Giấy Hà Nội 📝 4. Båt đầu kê khai Điện thoại: 0123456789 Di Động: Fax: Email: abc@gmail.com Loại thẻ BHYT: Khối đơn vi:\* Doanh nghiệp, HTX, hộ kinh doanh Lương tối thiểu vùng: Vùng I : 3.500.000 đồng/tháng Người ký hồ sơ:\* Mr K Chức danh: \* Giám Đốc Thông tin người liên hệ Người liên hê: \* Mr K Điên thoại: \* 0123456789 Email: Số CMT: \* 019113131 Ngày Cấp: \* 07/07/2005 Ndi cấp: Thành phố Hà Nội Thông tin giao dịch với cơ quan BHXH Tình/ Tp: \* Tp. Hà Nội Cơ quan quản lý BHXH: \* BHXH Tp. Hà Nội • Để giao dịch với cơ quan BHXH, bạn cần nhập đầy đủ thông tin đơn vị trước khi sử dụng chương trình 💾 Ghi Θ

Sau khi nhập xong thông tin doanh nghiệp bạn chọn nút "Ghi"

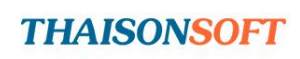

×

х

•

•

•

•

•

Tiếp theo

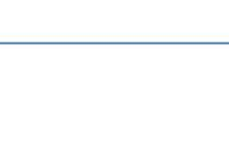

Bước 5: Đăng ký để sử dụng chương trình

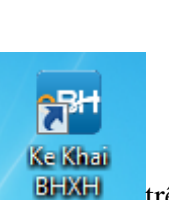

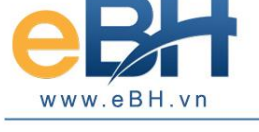

E Cấu hình sử dụng lần đầu

Cấu hình sử dụng lân đầu

trên màn hình.

Ke Khai

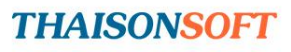

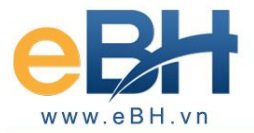

| 📕 Xác nhận thông tin đơn vị       |                                      |                                 |                                 | <b>×</b>         |  |  |  |  |  |
|-----------------------------------|--------------------------------------|---------------------------------|---------------------------------|------------------|--|--|--|--|--|
| Vui lòng kiểm tra và xác nhận thờ | ồng tin đơn vị bạn đã k              | hai báo. Các thông tin này sẽ c | tược sử dụng để giao dịch với c | d quan BHXH.     |  |  |  |  |  |
| THÔNG TIN ĐƠN VỊ - TỔ CHỨ         | С                                    |                                 |                                 |                  |  |  |  |  |  |
| Thông tin chung                   |                                      |                                 |                                 |                  |  |  |  |  |  |
| Mã số thuế:                       | 0101300821                           |                                 |                                 |                  |  |  |  |  |  |
| Mã đơn vị:                        | A22939                               |                                 |                                 |                  |  |  |  |  |  |
| Tên đơn vị:                       | Công ty TNHH Phát                    | Triển Công Nghệ Thái Sơn        |                                 |                  |  |  |  |  |  |
| Địa chỉ kinh doanh:               | Phố Đặng Thùy Trâm                   | , Hoàng Quốc Việt Câu Giấy H    | à Nội                           |                  |  |  |  |  |  |
| Địa chỉ liên hệ:                  | Phố Đặng Thùy Trâm                   | , Hoàng Quốc Việt Câu Giấy H    | à Nội                           |                  |  |  |  |  |  |
| Điện thoại:                       | 0123456789                           | Email:                          | abc@gmail.com                   |                  |  |  |  |  |  |
| Lương tối thiểu vùng:             | Vùng I : 3.500.000 đã                | òng/tháng                       |                                 |                  |  |  |  |  |  |
| Người ký hồ sơ:                   | Mr K                                 | Chức danh:                      | Giám Đốc                        |                  |  |  |  |  |  |
| Người liên hệ:                    | Mr K                                 | Email:                          |                                 |                  |  |  |  |  |  |
| Thông tin giao dịch với cơ        | Thông tin giao dịch với cơ quan BHXH |                                 |                                 |                  |  |  |  |  |  |
| Tinh/ Tp:                         | Tp. Hà Nội                           |                                 |                                 |                  |  |  |  |  |  |
| Cơ quan quản lý BHXH:             | BHXH Tp. Hà Nội                      |                                 |                                 |                  |  |  |  |  |  |
| 🗐 Sửa thông tin                   |                                      |                                 |                                 | <u>X</u> ác nhận |  |  |  |  |  |

Kiểm tra lại thông tin và chọn tiếp nút "Xác nhận" để bắt đầu kê khai.

Lần đầu đăng nhập, bạn hãy sử dụng tài khoản mặc định với tên truy nhập "**Root**" và mật khẩu để trắng rồi ấn vào truy nhập, lưu ý bạn không cần thiết lập gì thêm cho lần đăng nhập đầu tiên này :

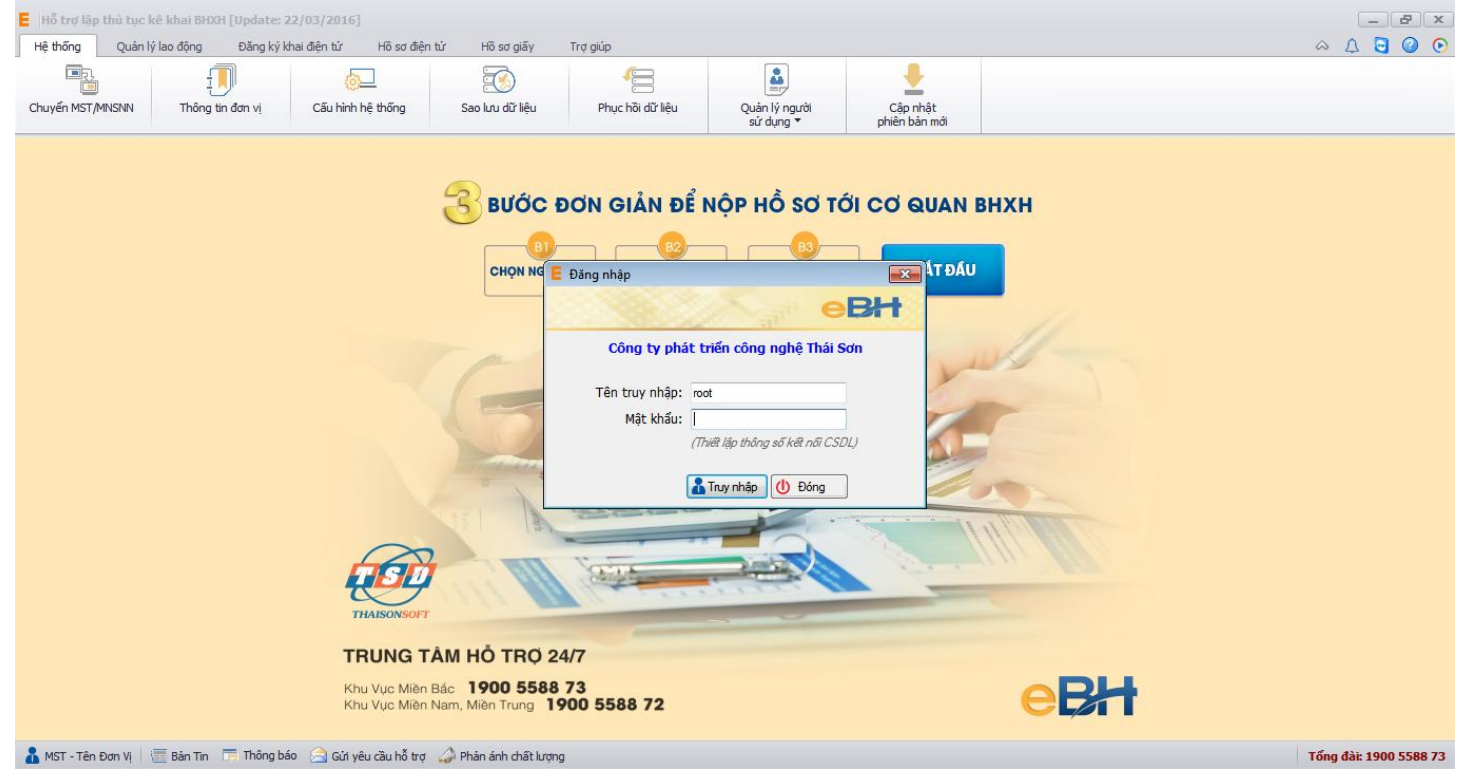

Chúc các bạn thành công